## Como incluir novas autorizações ao perfil de usuário

As alterações para incluir novas ferramentas/autorizações (*roles*) no perfil de usuário devem ser realizadas pelo perfil do *Company Admin*.

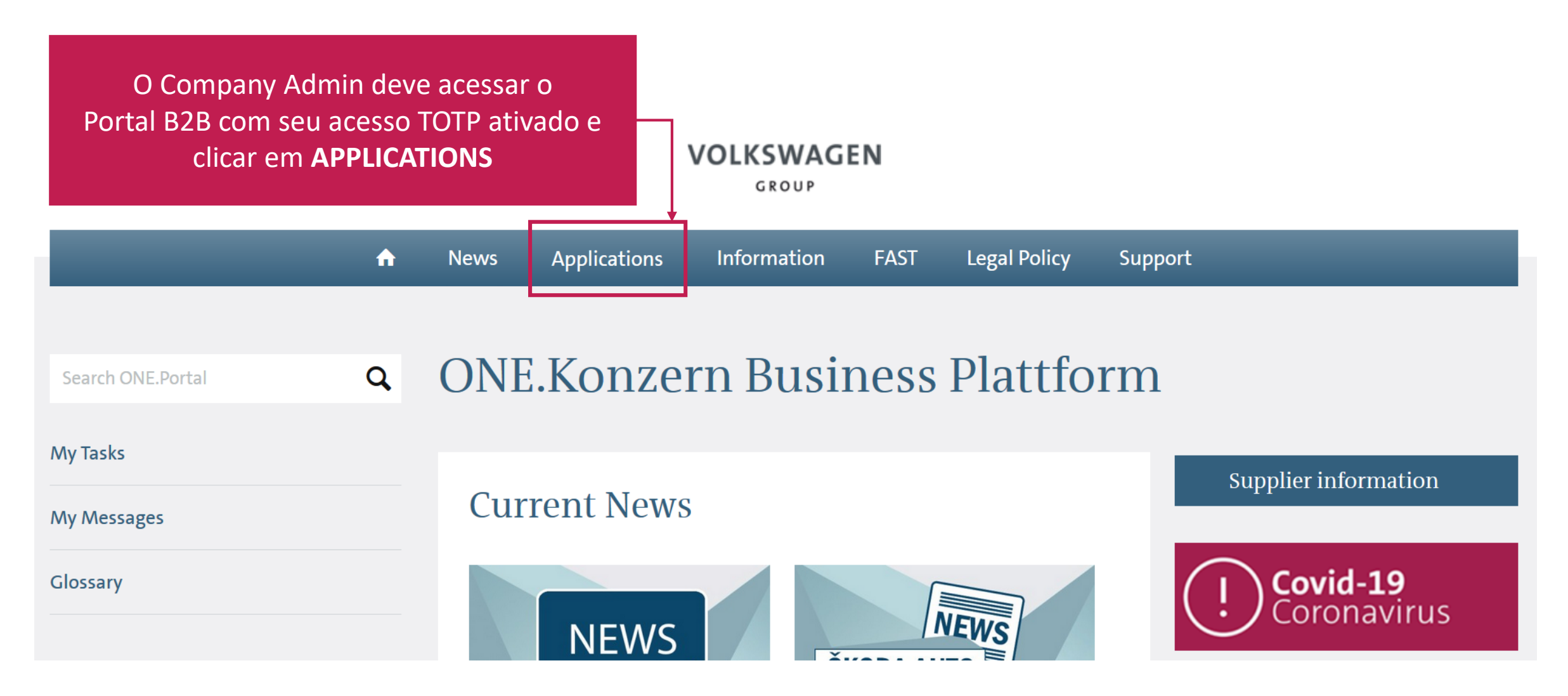

Selecione a opção USER MANAGEMENT SYSTEM (B2B-UMS) em START

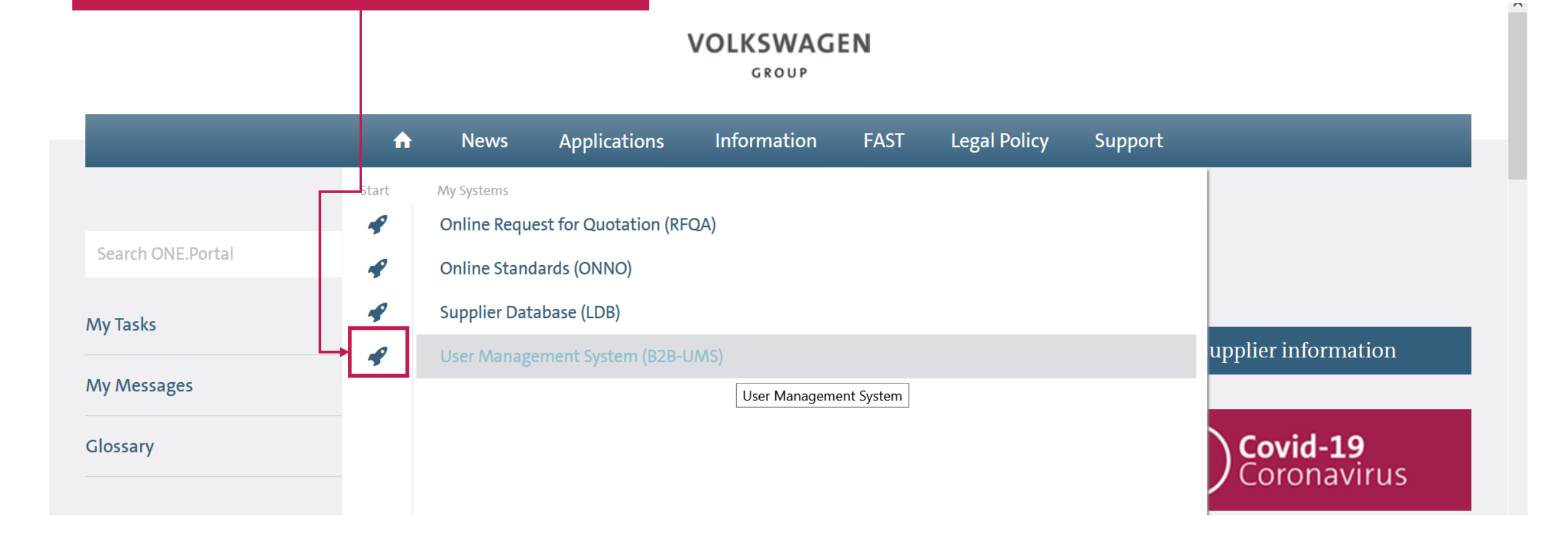

# No meu lateral, selecione a opção **MY ADMINS**

### VOLKSWAGEN

GROUP

#### User Management (UMS) | Data Classification: Confidential

You are (strong authenticated) logged in as

| User management                       |                     |                            |             |     |   |                                                                      |   |
|---------------------------------------|---------------------|----------------------------|-------------|-----|---|----------------------------------------------------------------------|---|
| Main menu                             | Search for profiles |                            |             |     |   |                                                                      |   |
| Search for profiles Own company data  | DUNS                |                            | Company     |     |   | Search for entries with following role                               | 3 |
| Own personal data Change own password | Profile ID          | 1                          | Status      | all | - | <ul> <li>Active Community</li> </ul>                                 | ^ |
| A My admins                           | First name          |                            | TOTP status | all | - | Campaign Participants <ul> <li>Confirm Receipt Advice App</li> </ul> |   |
| 🕂 Set up user profile                 | Last name           |                            |             |     |   | Confirm Receive Advice App Supplier                                  |   |
|                                       |                     |                            |             |     |   | <ul> <li>Debit Credit Payment (FIN)</li> </ul>                       |   |
|                                       | Search with * pos   | ssible (except for DUNS/co | ompany)     |     |   | Supplier Admin                                                       |   |
|                                       |                     |                            |             |     |   | SupplierUser                                                         |   |
|                                       |                     |                            |             |     |   | <ul> <li>Debit Notes Online (BAO)</li> </ul>                         | ~ |

# Ao abrir a caixa do Actions, clique em **EDIT ROLES**

#### VOLKSWAGEN

GROUP

#### User Management (UMS) | Data Classification: Confidential

You are (strong authenticated) logged in as

| User management                                                                                                    |                                                                                                    |
|----------------------------------------------------------------------------------------------------|----------------------------------------------------------------------------------------------------|
| Main menu                                                                                                    | Own personal data                                                                                  |
| <ul> <li>Search for profiles</li> <li>Own company data</li> <li>Own personal data</li> <li>Change own password</li> <li>My admins</li> </ul> | Profile IDNameDUNS                                                                                 |
| + Set up user profile                                                                                                    | Personal data Contact data Contract data Profile Roles Linked profiles                             |
| Actions<br>Conservations<br>Activate TOTP<br>Export personal data                                                                            | Last name <sup>1</sup> First name <sup>1</sup> Place of birth <sup>1</sup> Birth date <sup>1</sup> |
|                                                                                                    | Preferred language <sup>1</sup> English                                                            |

Ao abrir a página de edição, você deve procurar a autorização que precisa atribuir pelo campo de busca, *(por exemplo 'RFQA')* ou diretamente na caixa de opções

#### Para atribuir o RFQA Selecione na lista as 2 opções "ONLINE REQUEST FOR QUOTATION"

Online Request for Quotation (RFQA)

RFQ-A User

Online Request for Quotation (RFQA)

**RFQ-A View** 

# VOLKSWAGEN

GROUP

#### User Management (UMS) | Data Classification: Confidential

lear manageme

#### You are (strong authenticated) logged in as

| User management                                                                                                    |                                                                                                    |   |                                              |
|----------------------------------------------------------------------------------------------------|----------------------------------------------------------------------------------------------------|---|----------------------------------------------|
| Main menu                                                                                                    | Selection of role to be edited <sup>(1)</sup>                                                                            |   |                                              |
| Search for profiles                                                                                                    | Search for entries with following role                                                                                   |   | No role selected yet                         |
| <ul> <li>Own company data</li> <li>Own personal data</li> <li>Change own password</li> <li>My admins</li> <li>Set up user profile</li> </ul> | <ul> <li>Active Community         <ul> <li>Campaign Participants</li> <li>Confirm Receipt Advice App</li></ul></li></ul> |   |                                              |
| Actions                                                                                                    | Supplier Admin<br>SupplierUser                                                                                           |   |                                              |
| ← Back                                                                                                    | ▼ Debit Notes Online (BAO)                                                                                               | ~ |                                              |
|                                                                                                    | [Cancel selection]                                                                                                    |   | Assign role Revoke role                      |
|                                                                                                    |                                                                                                    |   | with time limitation Assign fole Revoke fole |

#### Ao localizar a opção desejada, clique nela para selecionar VOLKSWAGEN GROUP User Management (UMS) | Data Classification: Confidential You are (strong authenticated) logged in as Logout User management Selection of role to be edited <sup>①</sup> Main menu Search for profiles FIN × **Debit Credit Payment (FIN)** When when the second second se Information on the current payment status of deliveries/services. Debit Credit Payment (FIN) Own personal data Supplier Admin **Supplier Admin** A Change own password The role of the S SupplierUser **Creditor Notifica** A My admins Depois que selecionar, clique em Set up user profile **ASSIGN ROLE** – se mais de uma opção, você deve ir selecionando e clicando em Assign Role Actions ← Back [Cancel selection] Assign role with time limitation

| ver     | esça para a parte inferior da p<br>ifique na tabela a opção atrib<br>destaque                                                                                                    | ouída em                                                                 | Cl<br>S/      | ique então em<br>AVE CHANGES | 1   |                                |
|---------|----------------------------------------------------------------------------------------------------|--------------------------------------------------------------------------|---------------|------------------------------|-----|--------------------------------|
| Profile | e ID Last name                                                                                                    | First name                                                               |               | Status                       | a,  | a.A                            |
|         |                                                                                                    |                                                                          |               | <b>a a</b>                   | +   | ~                              |
| w deta  | ils                                                                                                    |                                                                          |               |                              |     |                                |
| ew deta | vils<br>Solution                                                                                                    | Role                                                                     | Reset changes | Revoke all roles             | Sav | e changes                      |
| ew deta | ils<br>Solution<br>Debit Credit Payment (FIN)                                                                                                    | Role<br>Supplier Admin                                                   | Reset changes | Revoke all roles             | Sav | re changes                     |
| ew deta | nils<br>Solution<br>Debit Credit Payment (FIN)<br>Online Request for Quotation (RFQA)                                                                                                    | Role<br>Supplier Admin<br>RFQ-A User                                     | Reset changes | Revoke all roles             | Sav | e changes                      |
| ew deta | ails Solution Debit Credit Payment (FIN) Online Request for Quotation (RFQA) Online Request for Quotation (RFQA)                                                                               | Role<br>Supplier Admin<br>RFQ-A User<br>RFQ-A View                       | Reset changes | Revoke all roles             | Sav | e changes<br>۹ ×<br>۹ ×<br>۹ × |
| ew deta | ails<br>Solution<br>Solution<br>Debit Credit Payment (FIN)<br>Online Request for Quotation (RFQA)<br>Online Request for Quotation (RFQA)<br>Online Standards (ONNO)                            | Role Supplier Admin RFQ-A User RFQ-A View ONNO User                      | Reset changes | Revoke all roles             | Sav | e changes                      |
| ew deta | hils<br>Solution<br>Solution<br>Debit Credit Payment (FIN)<br>Online Request for Quotation (RFQA)<br>Online Request for Quotation (RFQA)<br>Online Standards (ONNO)<br>Supplier Database (LDB) | Role Supplier Admin RFQ-A User RFQ-A View ONNO User CompanyAdministrator | Reset changes | Revoke all roles             | Sav | e changes                      |

Aguarde o sistema processar a solicitação. A mensagem de confirmação aparecerá conforme abaixo

## VOLKSWAGEN

GROUP

#### User Management (UMS) | Data Classification: Confidential

You are (strong authenticated) logged in as

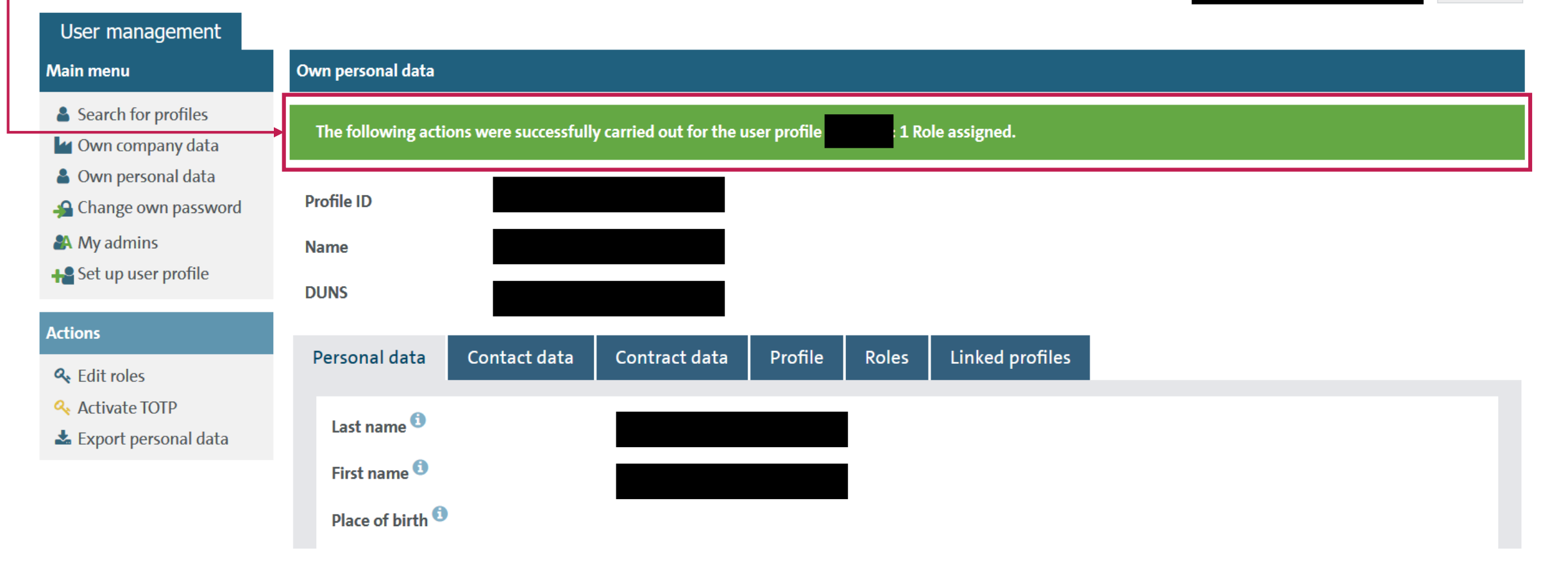